## Centre MORBIHAN communauté

Utilisation du guichet numérique des autorisations d'urbanisme (GNAU) pour les professionnels

DATE : décembre 2022

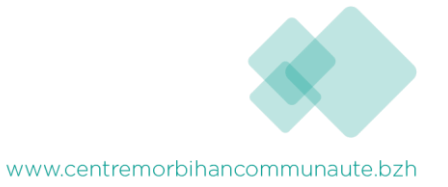

# 1 – Interface du GNAU avant activation du compte pro

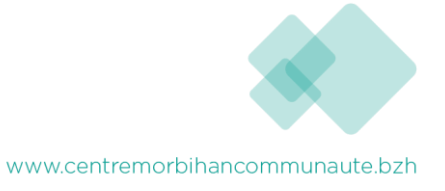

#### Interface du GNAU tous publics

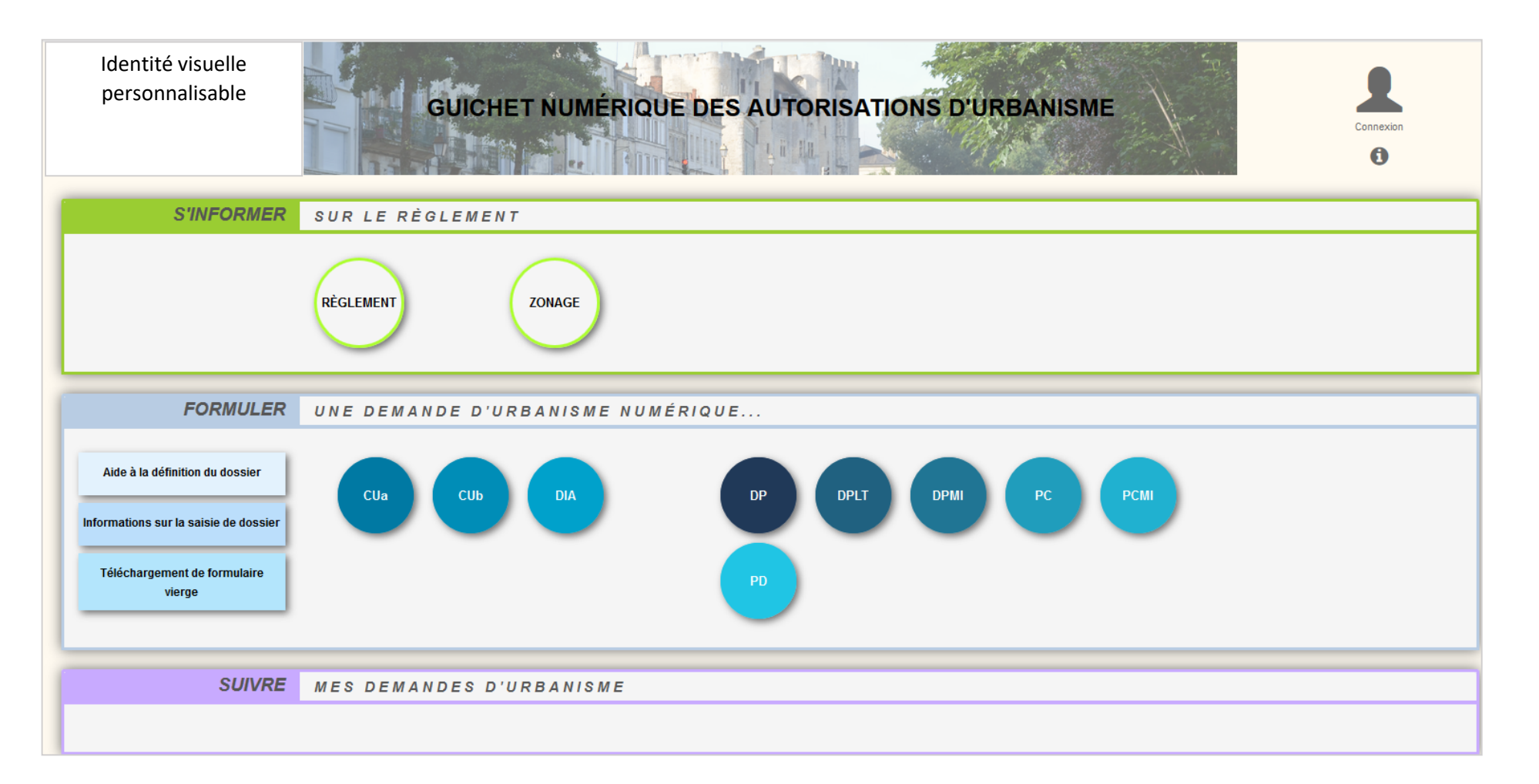

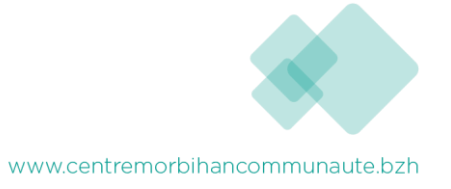

|                                                                                | GUICHET NUMÉRIQUE DES AUTORISATIONS D'URBANISME |
|--------------------------------------------------------------------------------|-------------------------------------------------|
| S'INFORMER                                                                     | SUR LE RÈGLEMENT                                |
|                                                                                | Document<br>d'urbanisme                         |
| FORMULER                                                                       | UNE DEMANDE D'URBANISME NUMÉRIQUE               |
| Aide à la définition du<br>dossier<br>Informations sur la saisie<br>de dossier | CUa                                             |
| SUIVRE                                                                         | MES DEMANDES D'URBANISME                        |
|                                                                                |                                                 |
|                                                                                | Conditions Générales d'Utilisation              |

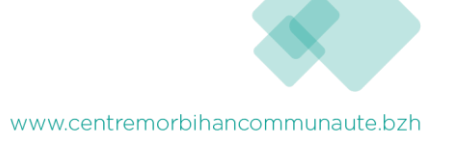

4

# 2 – Activation du compte pro et paramétrage

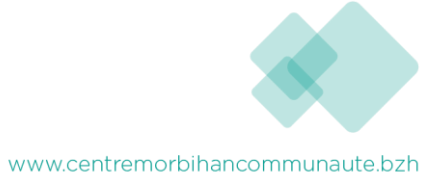

### Demander l'activation d'un compte pro

#### Accéder au GNAU « citoyen » ( https://gnau.megalis.bretagne.bzh/cmc/gnau/#/ )

- Cliquer sur le bouton « Paramètres » situé sous la silhouette verte.
- Cliquer sur le bouton « Personne Morale »
- Renseigner les éléments obligatoires à la demande : identité, identité du responsable, SIRET, raison sociale, adresse...
- Cliquer sur le bouton « Demander l'activation d'un compte pro »

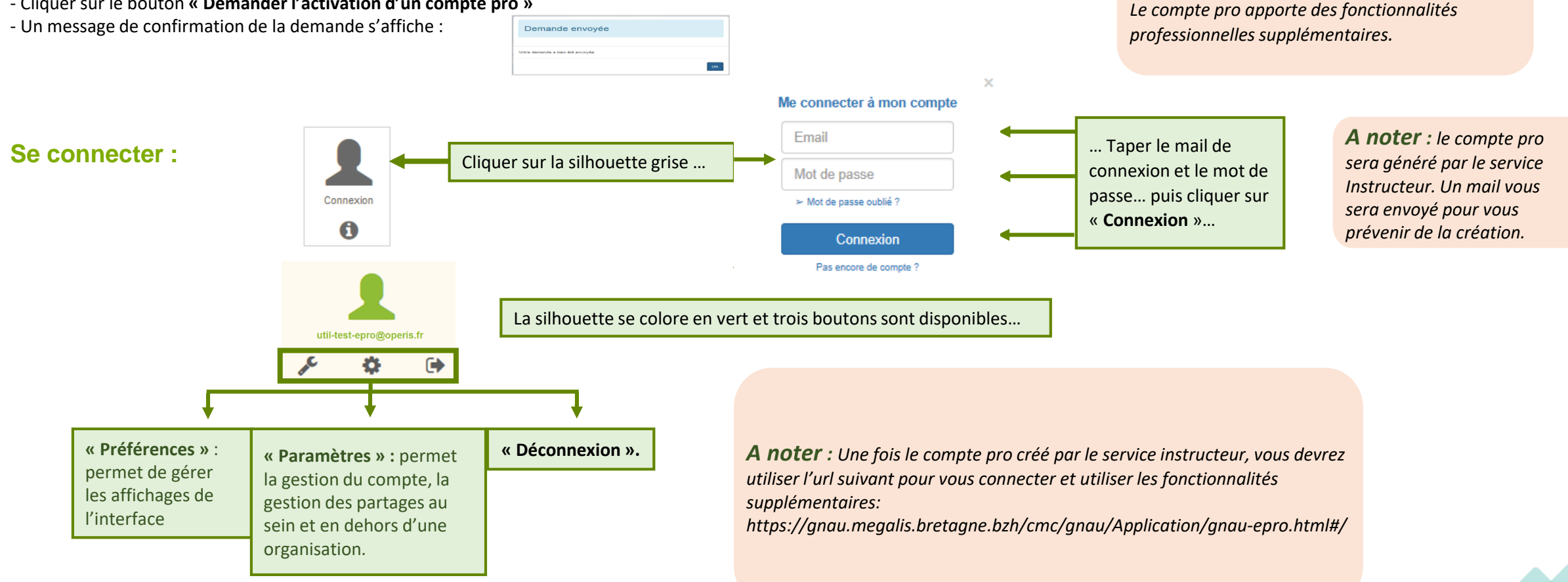

**A noter :** avant même la création du compte

pro, il est possible de déposer les dossiers sur le

portail citoyen décrit à la page précédente.

### Paramétrer son compte et gérer son organisation (1)

morale

#### Daramàtros utilisatour

| Paramètres de compte                       | Utilisateur                           |
|--------------------------------------------|---------------------------------------|
| Utilisateur 🐣                              | Informations                          |
| Confidentialité                            | Les champs marqués d'un<br>Civilité * |
| Informations                               | Nom *                                 |
|                                            | Prénom *                              |
|                                            | Type de compte                        |
|                                            | Dénomination *                        |
|                                            | Raison sociale *                      |
|                                            | SIRET*                                |
|                                            | Type de société *                     |
|                                            | Civilité du<br>représentant *         |
|                                            | Nom du<br>représentant                |
| <b>A noter :</b> Les informations de cette | Prénom du<br>représentant             |

rubrique sont à renseigner lors de la première connexion avec le compte EPRO... Pour y revenir à tout moment, utiliser le bouton « Paramètres »

| ormations p            | ersonnelles                    |          |
|------------------------|--------------------------------|----------|
| amps marqués d'un asté | erisque (*) sont obligatoires. |          |
| té *                   | Madame                         |          |
| ×                      | TEST                           |          |
| om *                   | EPRO                           |          |
| de compte              | Particulier                    | Personne |
| mination *             | Architectes Associés           |          |
| on sociale *           | A.A.                           |          |
| Τ*                     | 41160046300037                 |          |
| de société *           | SA                             |          |
| té du<br>sentant *     | Madame                         |          |
| du<br>sentant          | TEST                           |          |
| om du<br>sentant       | EPRO                           |          |

Enregistrer mes informations

| Coordonnées          |                              |
|----------------------|------------------------------|
| Téléphone            |                              |
| Téléphone fixe       | 01-01-01-01                  |
| Téléphone mobile     | 06-06-06-06                  |
| Adresse              |                              |
| Numéro de voie       |                              |
| Nom de la voie       | Rue du Faubourg Saint-honoré |
| Complément d'adresse |                              |
| Localité             | Paris                        |
| Code postal          | 75008                        |
| Boîte postale        |                              |
| Cedex                |                              |
| ſ                    | Enregistrer mes coordonnées  |

| Rechercher une adres                                                                                     | 50                                                                                                    |                                              |
|----------------------------------------------------------------------------------------------------|----------------------------------------------------------------------------------------------------|----------------------------------------------|
| 55 rue du faubourg sa                                                                                    | int honor                                                                                                    |                                              |
| Rue du Faubourg Sa<br>55 Rue du Faubourg<br>55 Rue du Faubourg<br>Rue du Faubourg M<br>Rue du Faubourg G | int-honoré 75008 Parts<br>  Saint-lazare 59600 Maubeuge<br>  Saint-quentin 59600 Maubeuge<br>any 59360 Saint-Souplet<br>Illieni 59360 Saint-Benin | Je ne trouve pas mon ac<br>de vetre adresse. |
| Boîte postale                                                                                            | Cedex                                                                                                    |                                              |

A noter : Un assistant pour la saisie des adresses est disponible dans tous les écrans du GNAU.

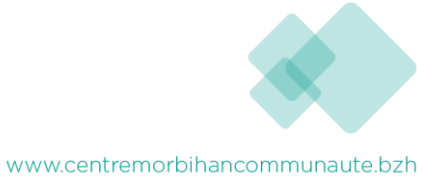

### Paramétrer son compte et gérer son organisation (2)

#### Confidentialité :

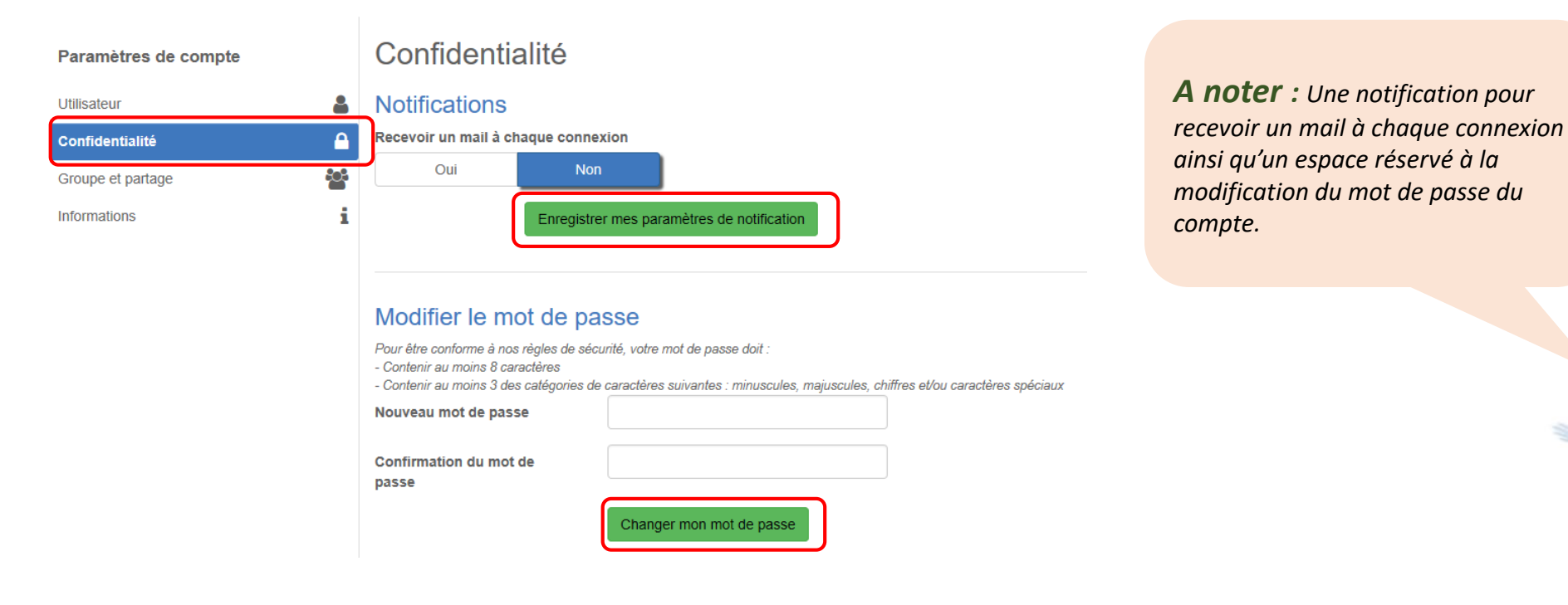

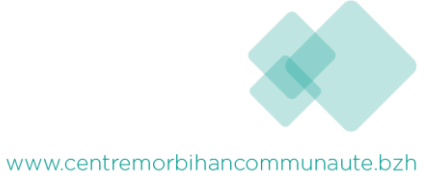

Operis

### Paramétrer son compte et gérer son organisation (3)

Groupe et partage :

|                             | Paramètres de compte                                    | Groupe et partage                            |                                           | Permet de supprimer une                                 |
|-----------------------------|---------------------------------------------------------|----------------------------------------------|-------------------------------------------|---------------------------------------------------------|
|                             | Utilisateur 🔒                                           | Organisation                                 |                                           | adresse mail de l'organisation.                         |
|                             | Confidentialité                                         | alain.terrieur@yopmail.com                   |                                           |                                                         |
|                             | Groupe et partage 😽                                     |                                              |                                           |                                                         |
|                             | Informations                                            | Adresse email du compte à ajouter à l'organi | Ajouter +                                 |                                                         |
|                             | Renseigner l'adresse mail et<br>cliquer sur « Ajouter » |                                              |                                           |                                                         |
|                             |                                                         | Partage de demande autom                     | atique                                    |                                                         |
|                             |                                                         | Membres de mon groupe 💙                      |                                           | Permet de parametrer les<br>habilitations par défaut de |
|                             |                                                         | alain.terrieur@yopmail.com                   | 🖂 Lecture 🗹 Écriture 🖸 Destinataire mails | chaque membre de<br>l'organisation.                     |
|                             |                                                         | Autres partages 💙                            |                                           |                                                         |
|                             |                                                         | Adresse email du compte à ajouter au partag  | e automatique                             |                                                         |
|                             | Procéder de même pour les                               |                                              | Ajouter 🕇                                 |                                                         |
|                             | autres partages automatiques.                           |                                              |                                           |                                                         |
|                             |                                                         |                                              | Enregist                                  | rer mes modifications                                   |
| A note                      | <b>er :</b> Les membres de l'organisation               | n                                            |                                           |                                                         |
| ainsi ajo                   | outés disposeront d'un compte EP                        | RO.                                          |                                           |                                                         |
| Lecture<br>Ecriture         | : voir les demandes<br>: voir et modifier les demandes  |                                              |                                           |                                                         |
| <b>Destina</b><br>avec la d | <b>taire mails</b> : recevoir les mails en<br>demande.  | lien                                         |                                           |                                                         |
|                             |                                                         |                                              |                                           | www.centremorbihancommunaute.bzt                        |

### 3 – Interface du GNAU après connexion avec un compte pro

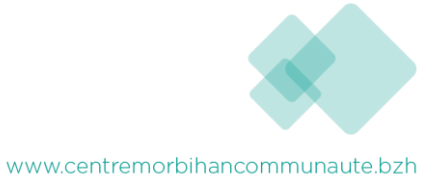

| Logo de la ville                                                                                                    | Photographie de la ville<br>GUICHET NUMÉRIQUE DES AUTORISATIONS                                                                                                    | D'URBANISME          | ads-omo-epro@outlook.fr                                                            |
|----------------------------------------------------------------------------------------------------|----------------------------------------------------------------------------------------------------|----------------------|------------------------------------------------------------------------------------|
| S'INFORMER                                                                                                    | SUR LE RÈGLEMENT                                                                                                    |                      | *                                                                                  |
| FORMULER<br>Aide à la définition du<br>dossier la saisie de dossier<br>Demander un rendez-vous<br>Téléchargement de<br>formulaire vierge | UNE DEMANDE D'URBANISME NUMÉRIQUE                                                                                                    | PA PC PCMI PD        | ▶                                                                                  |
| SUIVRE                                                                                                    | MES DEMANDES D'URBANISME         BROUILLONS       Á TRAITER         INSTRUCTION       DECISION         Q       Rechercher dans la page         Première       Précédente       1         Suivante       Dernière | RECHERCHE<br>AGANCÉE | Dossiers Partagés      10     éléments                                             |
| Dossier Y Adresse du terrain                                                                                                    | ✓ Commune                                                                                                    | * Demandeur          | ✓ Projet <sup>×</sup> Création <sup>×</sup> Statut <sup>×</sup><br>Prochaine étape |
| PC n°68                                                                                                    |                                                                                                    |                      | 29/09/2022 En cours de saisie                                                      |
|                                                                                                    |                                                                                                    |                      |                                                                                    |
|                                                                                                    |                                                                                                    |                      |                                                                                    |

## 4 – Formulation d'une demande d'urbanisme

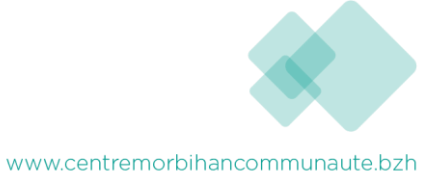

### Saisie d'une demande – Méthode I

Méthode 1 : Renseigner la totalité du dossier grâce aux écrans de saisie du GNAU Epro Remplir le CERFA

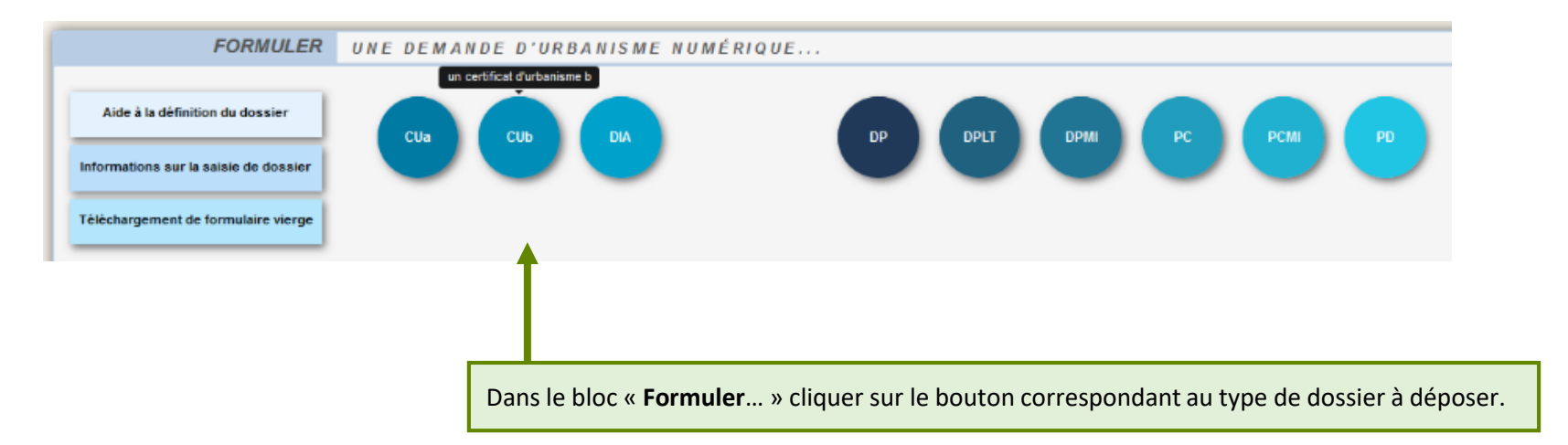

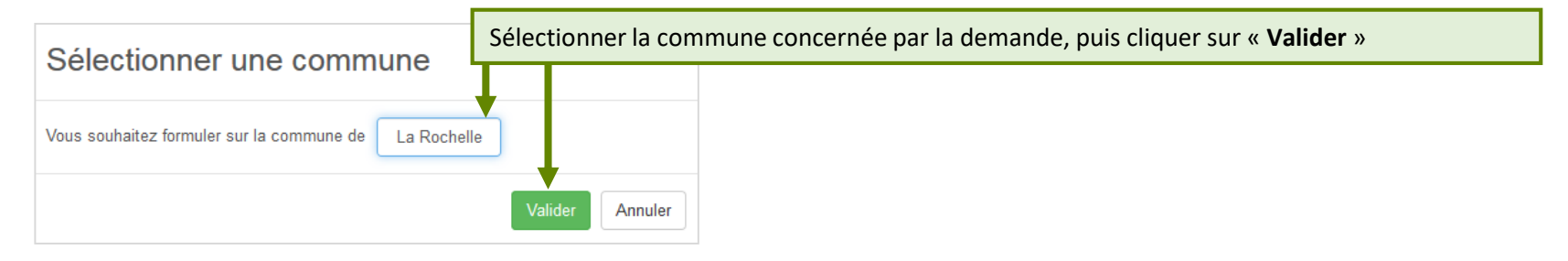

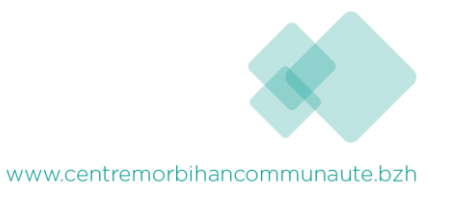

13

### Remplir le cerfa

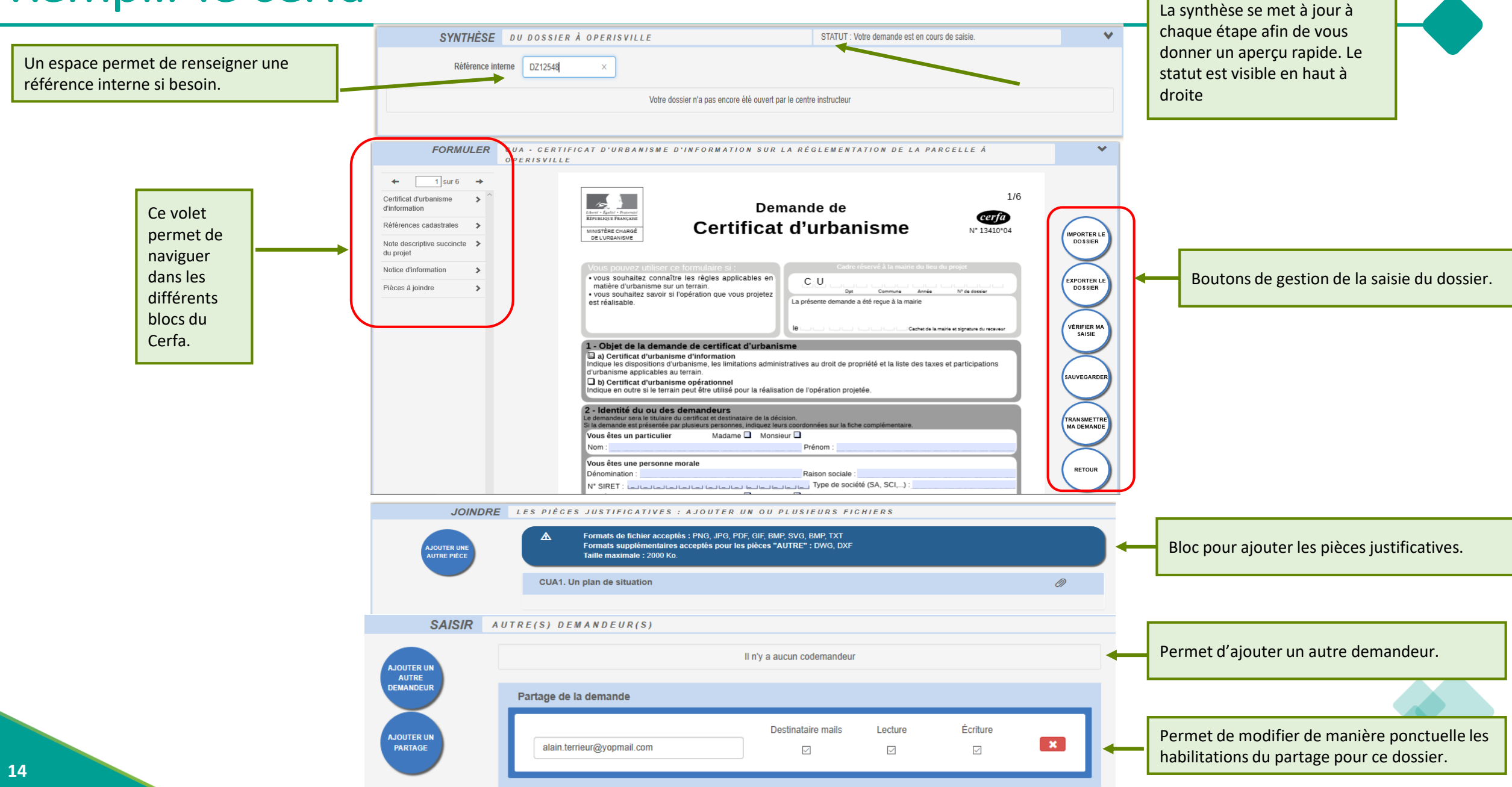

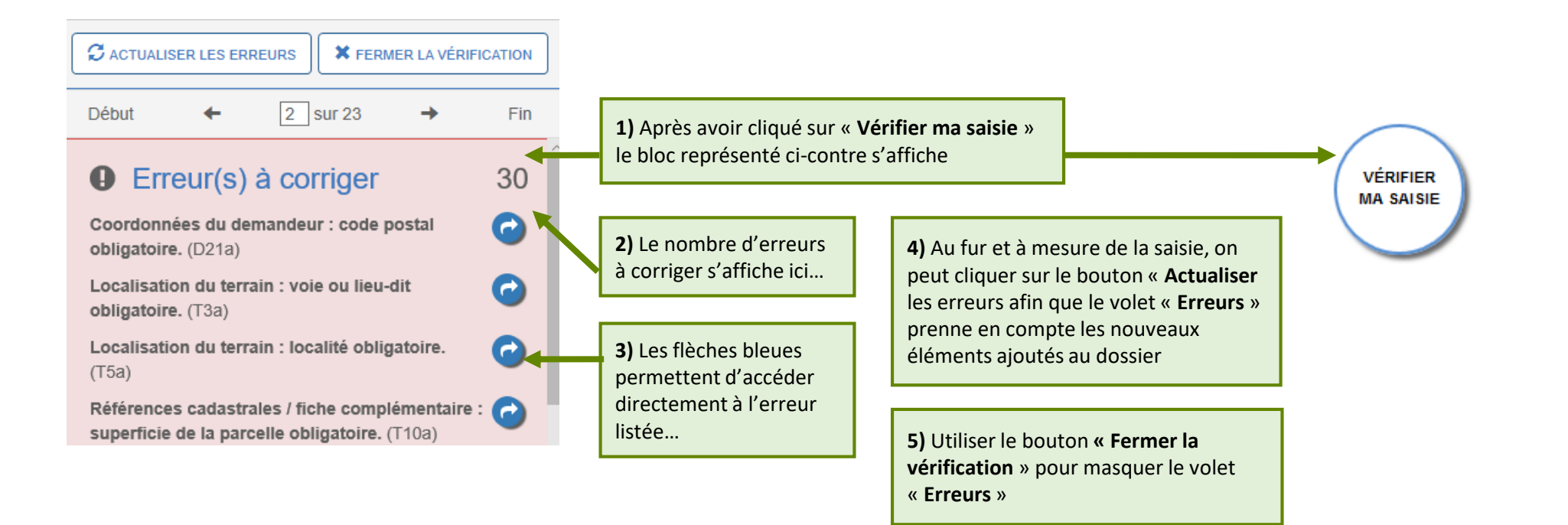

**A noter :** Les erreurs à corriger sont subordonnées à la saisie. Exemple : Pour un Permis de Construire, l'obligation de cocher la case concernant l'architecte, est subordonnée à la surface déclarée.

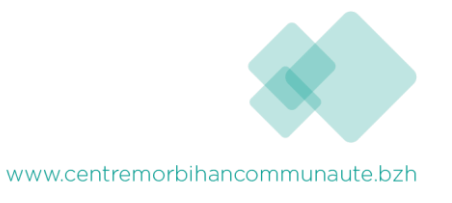

#### Joindre les fichiers

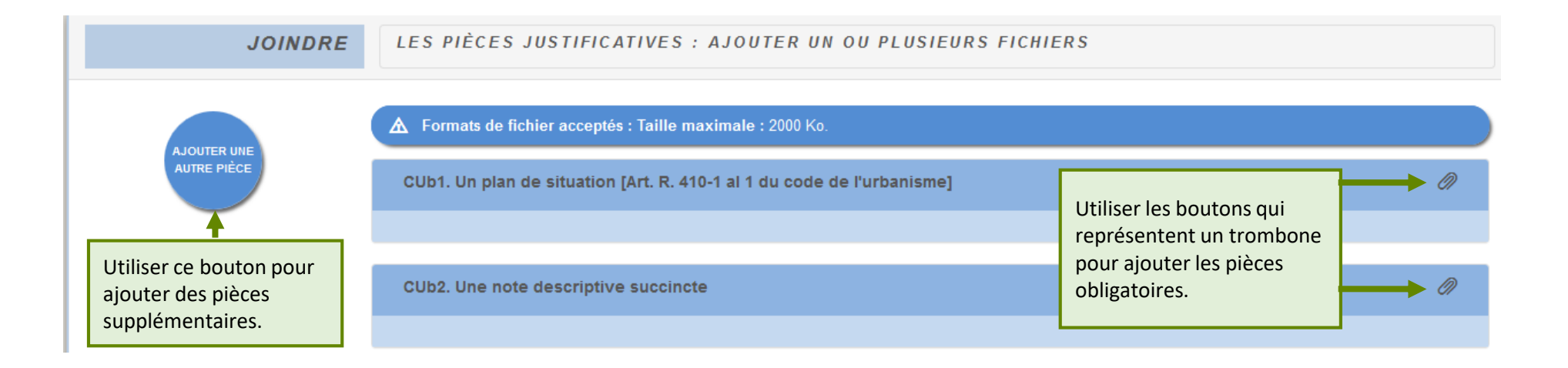

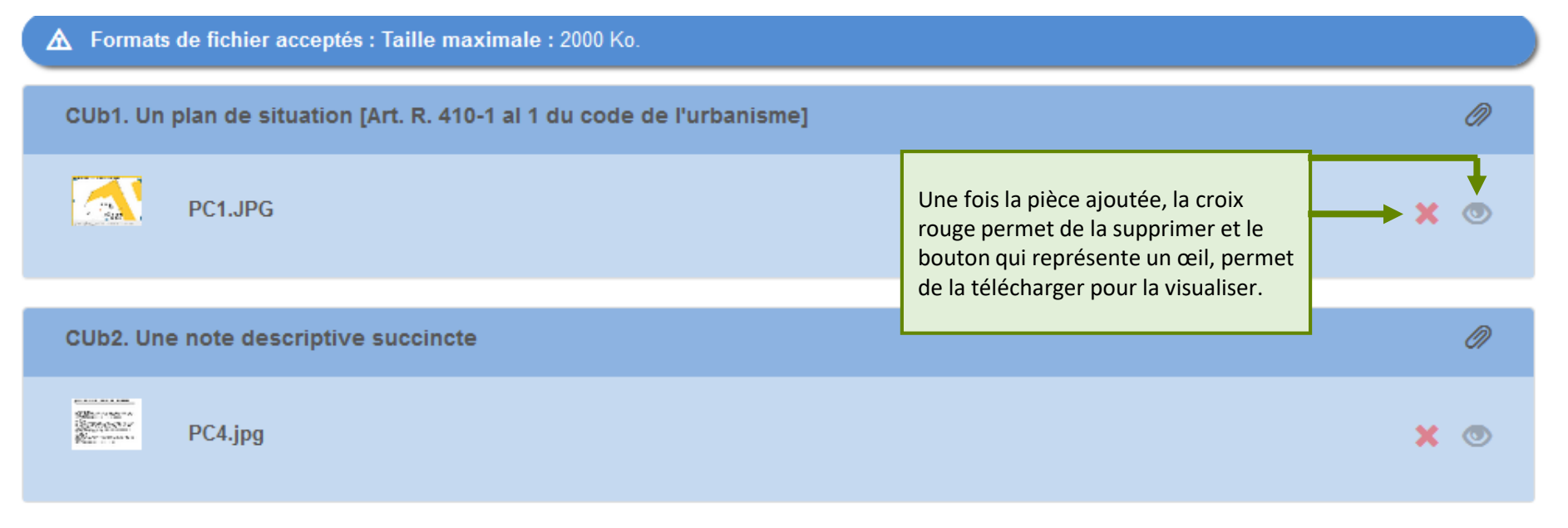

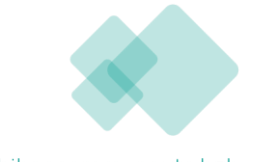

www.centremorbihancommunaute.bzh

#### Transmettre la demande

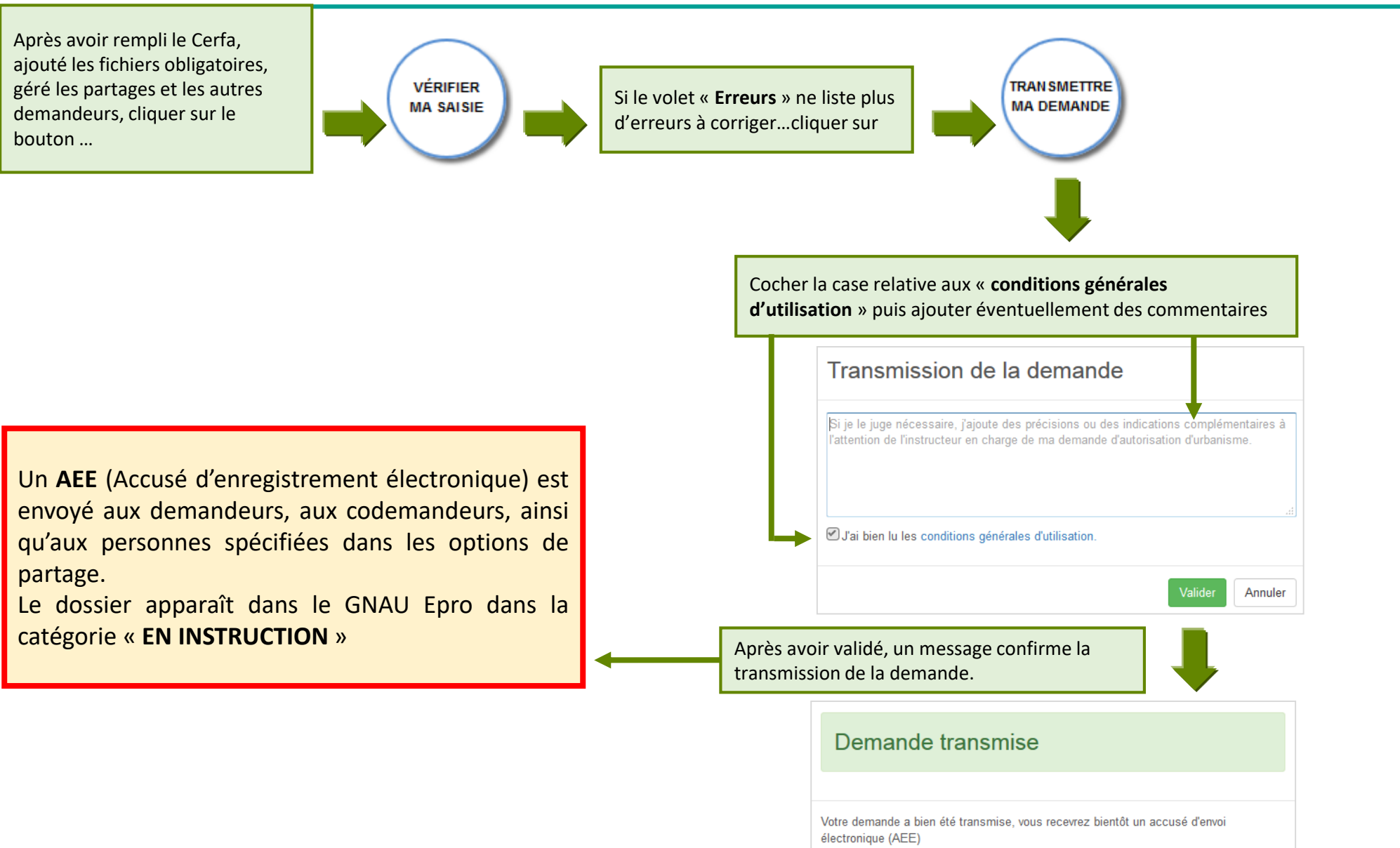

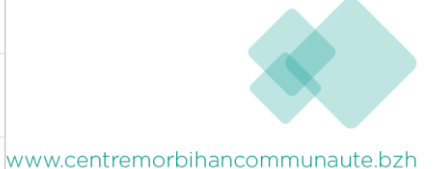

### Saisie d'une demande- Méthode II

Méthode 2 : Importer le Cerfa pré-rempli et ajouter le reste des pièces grâce aux écrans de saisie du GNAU Epro

a) Télécharger un formulaire vierge (optionnel)

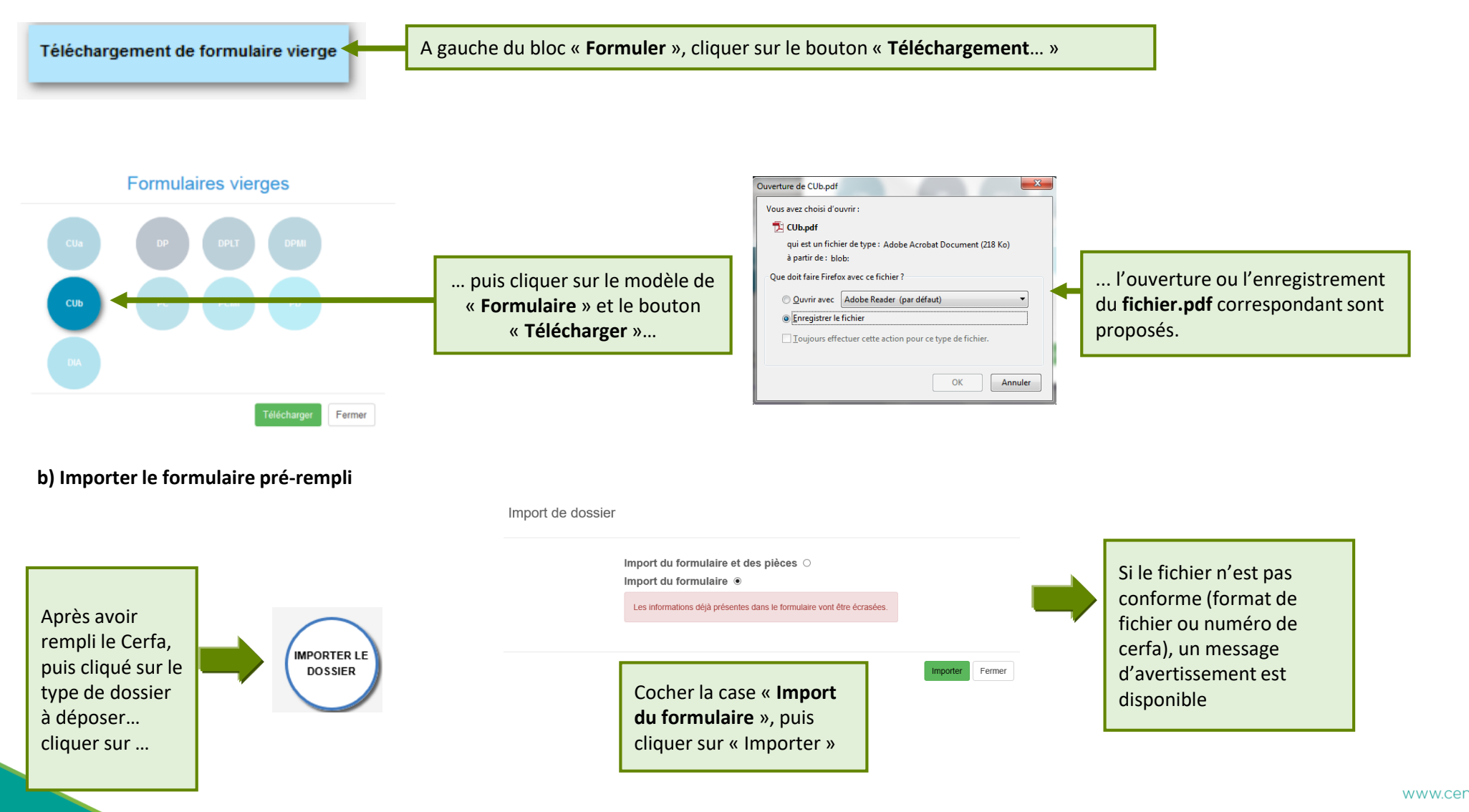

www.centremorbihancommunaute.bzh

### Saisie d'une demande – Méthode III

Méthode 3 : Constituer un dossier.zip avec toutes ou partie des pièces du dossier et tout importer dans le GNAU Epro

a) Constituer un dossier.zip

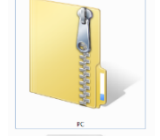

Créer un dossier.zip avec toutes les pièces nécessaires ainsi que le Cerfa.

#### b) Importer le dossier complet

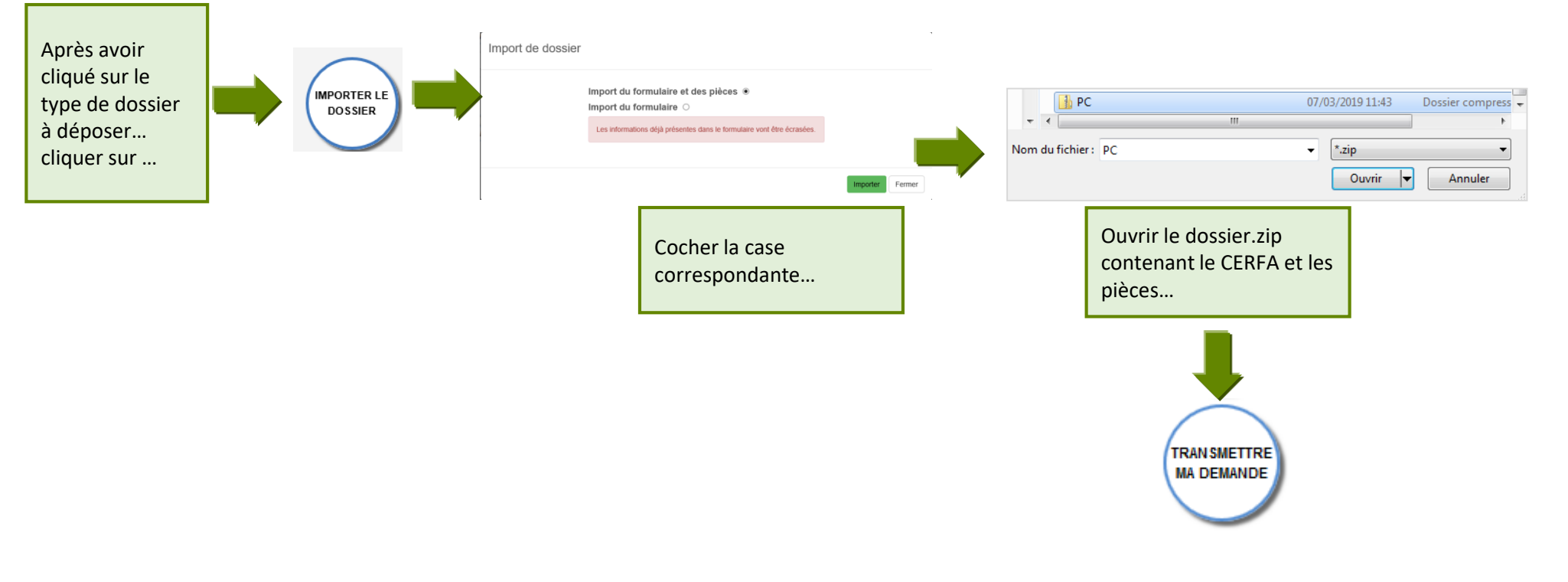

www.centremorbihancommunaute.bzh

#### Boutons de gestion d'un dossier

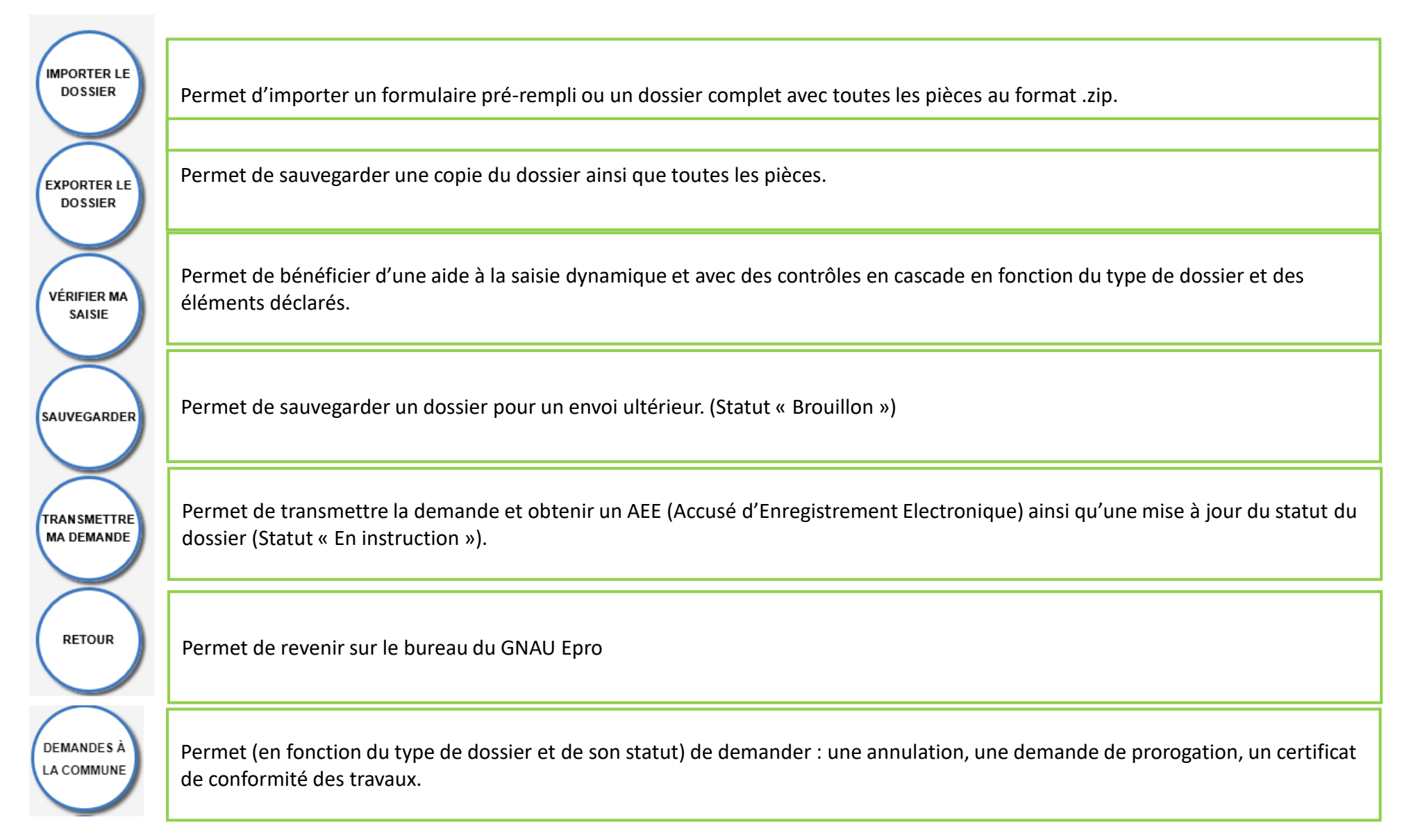

### Boutons de gestion d'un dossier

Exemple de boutons de gestion des échanges avec le service instructeur :

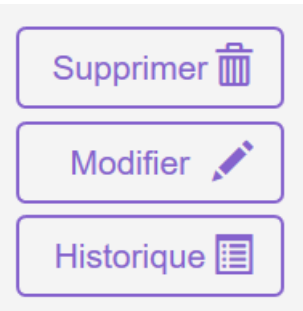

Bouton « Supprimer » uniquement disponible en mode « Brouillon » (la demande en cours de saisie).

Bouton « Modifier » disponible lorsque le demandeur doit compléter un dossier : suite à une incomplétude par exemple.

Consulter 💿 Historique 🔳

Bouton « Consulter » disponible lorsque le service instructeur a pris en charge le dossier. Il permet d'accéder au bouton « Demandes à la commune » en cas d'annulation par exemple.

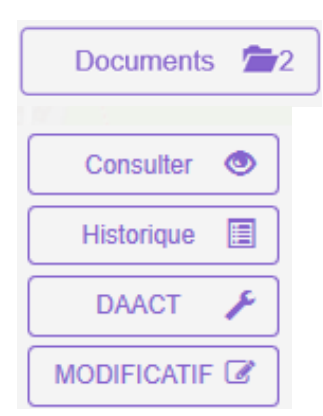

Permet de consulter les documents envoyés par le service instructeur.

Boutons « DAACT », « DOC » ou « MODIFICATIF »

**A noter** : Les boutons présents sur les vignettes et en mode liste sont subordonnés au statut et au type de dossier concerné.

*Ci-contre quelques exemples de boutons d'échanges avec le service instructeur.* 

Le bouton « Historique » est toujours disponible quel que soit le statut : il permet une traçabilité horodatée des échanges dématérialisés.

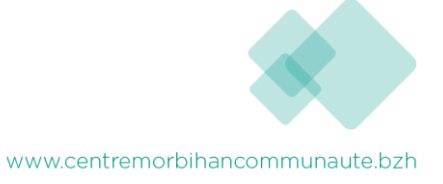

## 5 – Suivre les demandes d'urbanisme

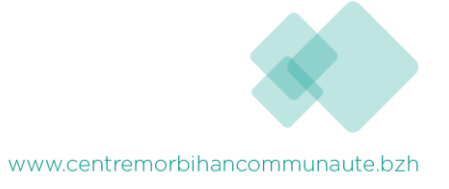

### Suivre les demandes d'urbanisme (1)

#### Description du bloc « Suivre... »

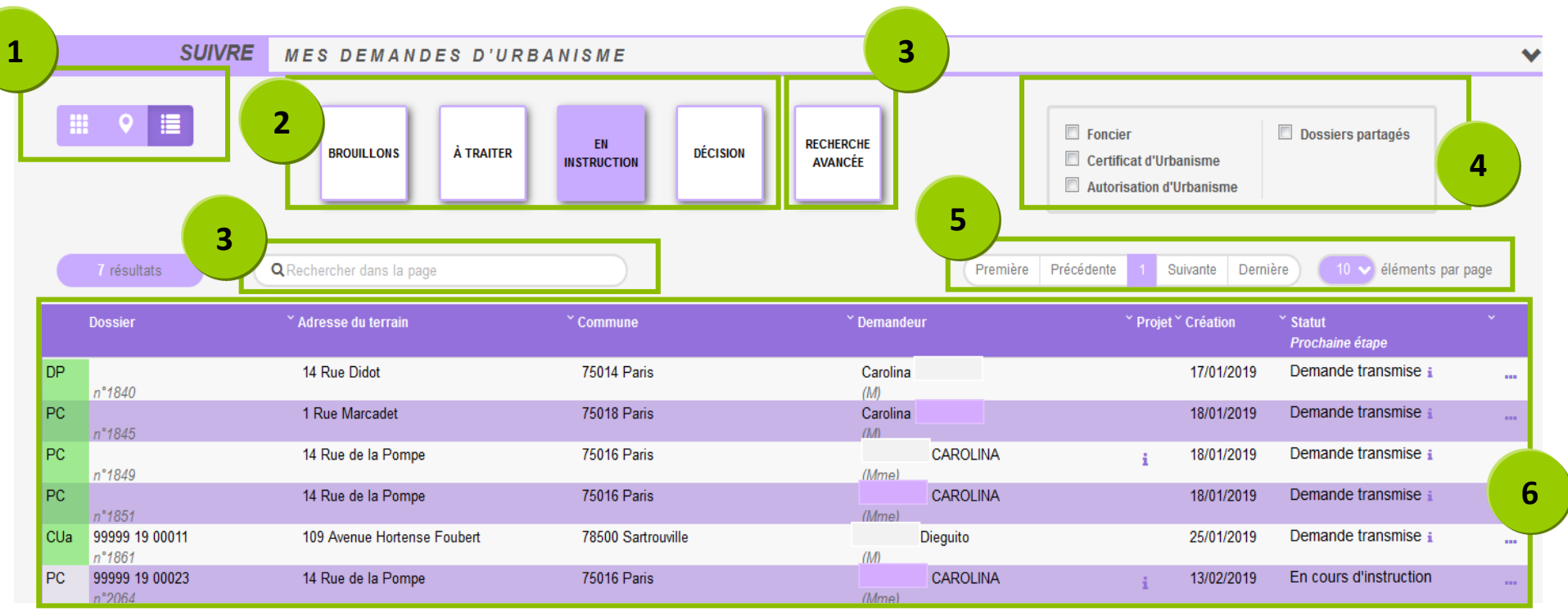

•Les vues : Ce sont des boutons qui permettent de modifier le mode d'affichage des dossiers : carte, vignettes, liste. Chaque vue favorise un type de recherche ou de filtre, en fonction des éléments à visualiser et des informations à obtenir.

•Les catégories : Ce sont de boutons qui permettent de choisir d'afficher les dossiers en fonction de leur statut : en cours de saisie, demande transmise, en cours d'instruction etc... Ils favorisent la réactivité grâce à une vision globale des statuts et des fils d'avancement des instructions.

•Les recherches : <u>Recherche rapide</u> par mots clés ou <u>Recherche multicritère</u>, permettent d'afficher les dossiers en fonction d'éléments ciblés tels que « type de dossier », « nom de demandeur », « commune », périodes etc...

•Les filtres : Ce sont des cases à cocher qui permettent de filtrer les dossiers à afficher en fonction de « familles de dossiers » (foncier, certificats, urbanisme) ainsi que d'isoler les dossiers partagés.

•L'accès aux dossiers : En fonction de la vue, la catégorie, les filtres ou les recherches, permet d'accéder aux dossiers pour les modifier, les compléter et les transmettre, consulter les historiques etc...

•Navigation : Permet de faire défiler les pages de résultat et de gérer le nombre de résultats par page.

### Suivre les demandes d'urbanisme (2)

Les vues Vue Vignette :

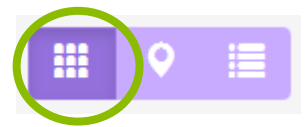

En fonction de la catégorie choisie, du filtre appliqué ou des recherches effectuées, on obtient une vignette par dossier, avec les informations sur son statut, références et repère géographique de l'implantation. Toujours en fonction des catégories, les pictogrammes servent à la gestion ou à la consultation.

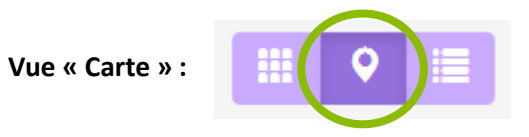

En fonction de la catégorie choisie, du filtre appliqué ou des recherches effectuées, on obtient une vue cartographique avec la situation des dossiers concernés.

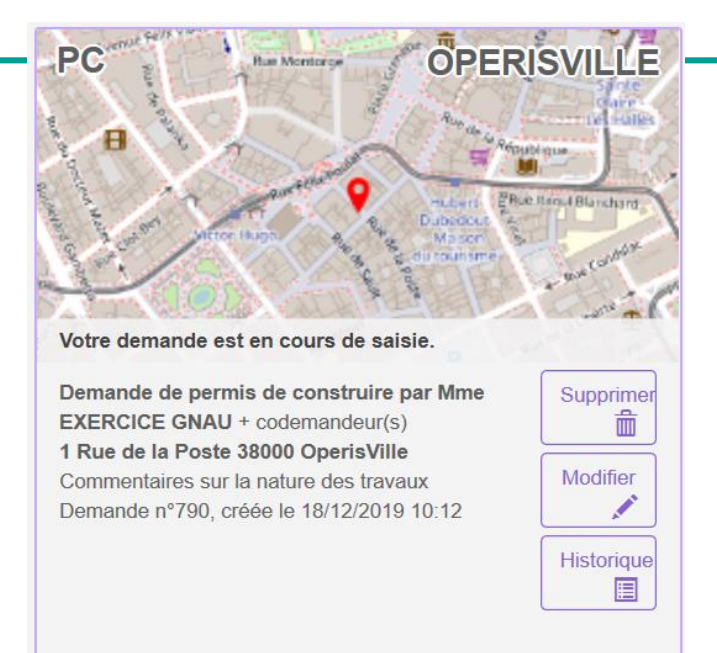

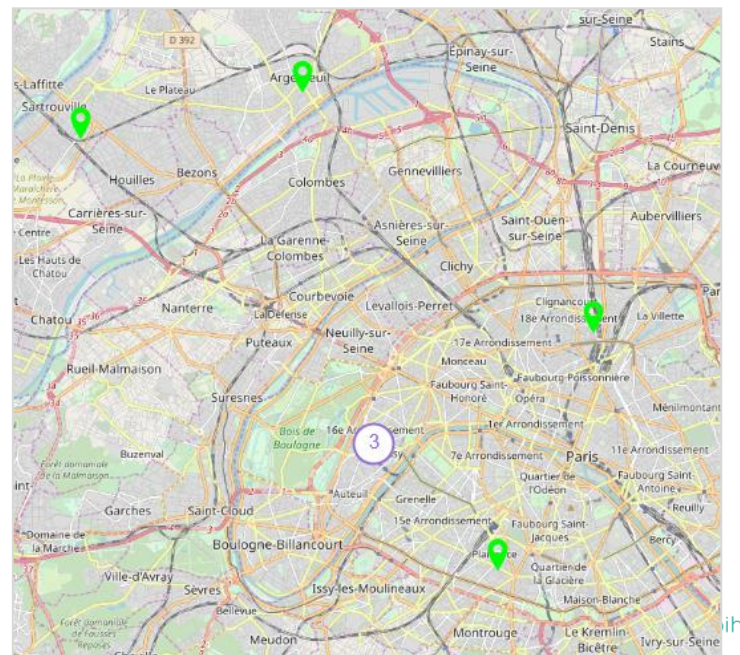

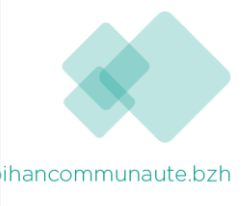

#### Vue « Liste »

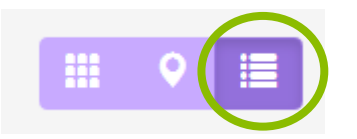

En fonction de la catégorie choisie, du filtre appliqué ou des recherches effectuées, on obtient une liste de dossiers répondant aux critères spécifiés, avec des possibilités de tris, et également des outils de gestion et de consultation, comme sur la vue vignette

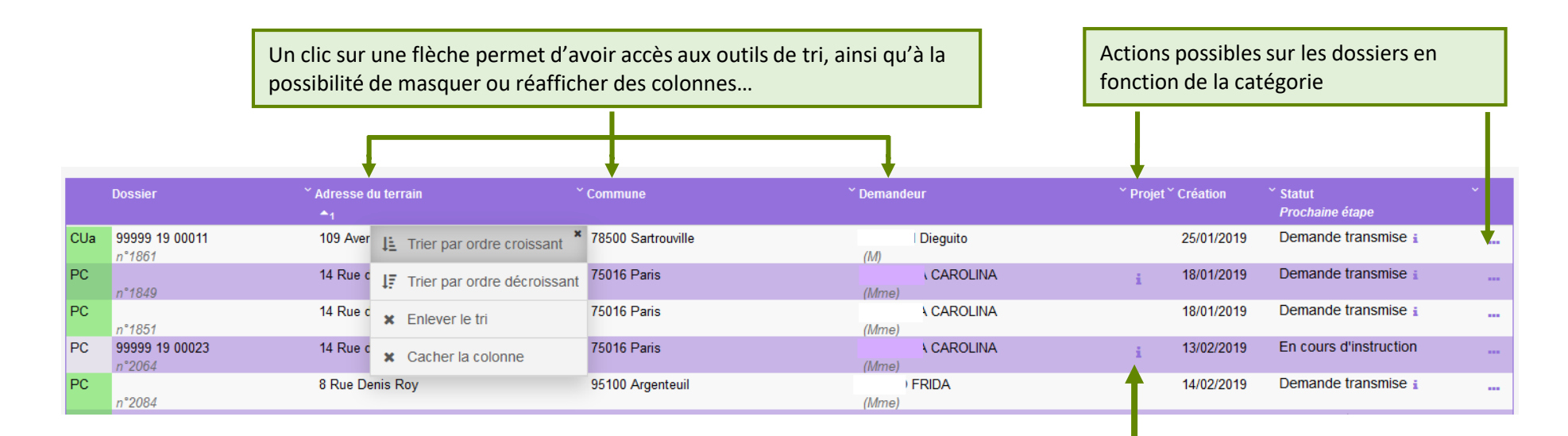

Un clic sur le pictogramme d'information, permet d'afficher une info-bulle avec le texte descriptif du projet.

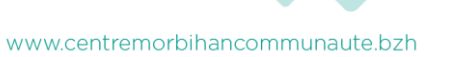

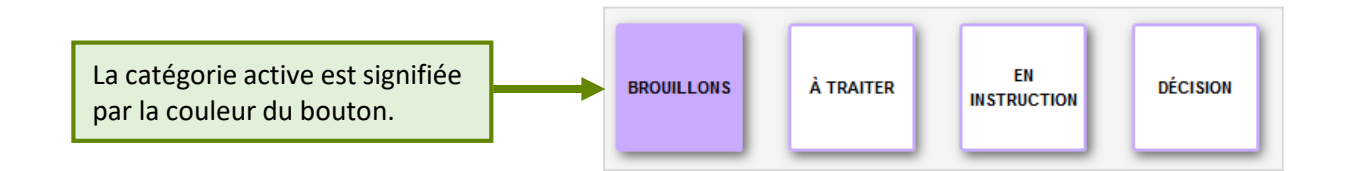

#### Catégorie « Brouillons »

Regroupe les dossiers « **En cours de saisie »**, c'est-à-dire les dossiers pour lesquels on a activé l'option « **SAUVEGARDER** », puis « **RETOUR** ». Ils n'ont pas encore été transmis, que ce soit dans le cadre d'une création ou d'une réponse à une incomplétude.

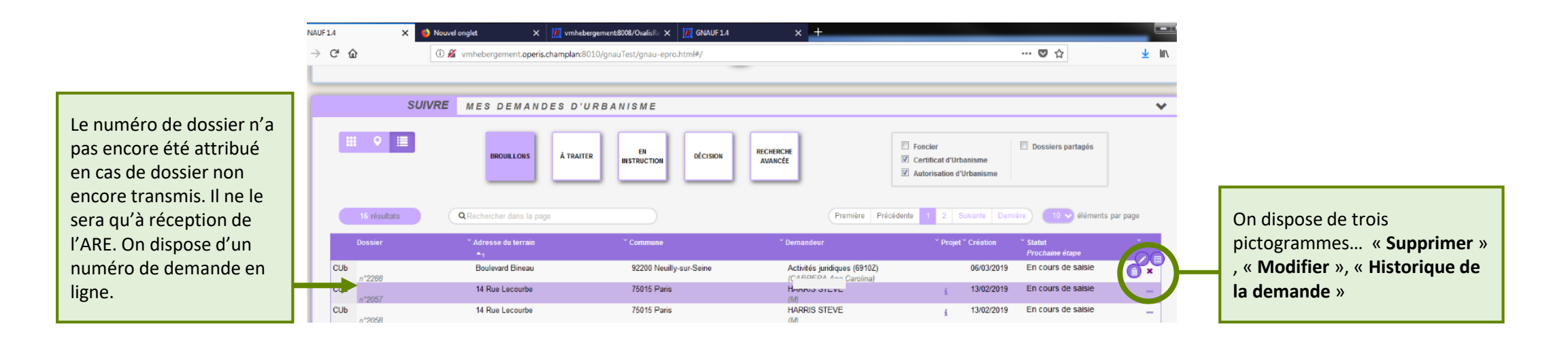

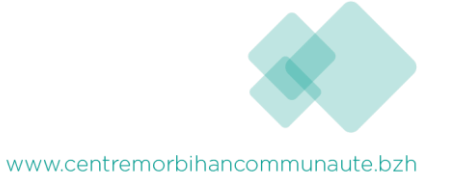

### Les catégories (2)

#### Catégorie « A traiter »

Regroupe les dossiers pour lesquels une action de la part du pétitionnaire est attendue. Dans l'exemple ci-dessous on constate le statut « Incomplète ». Le pétitionnaire a reçu le mail relatif à l'incomplétude. (ANE).

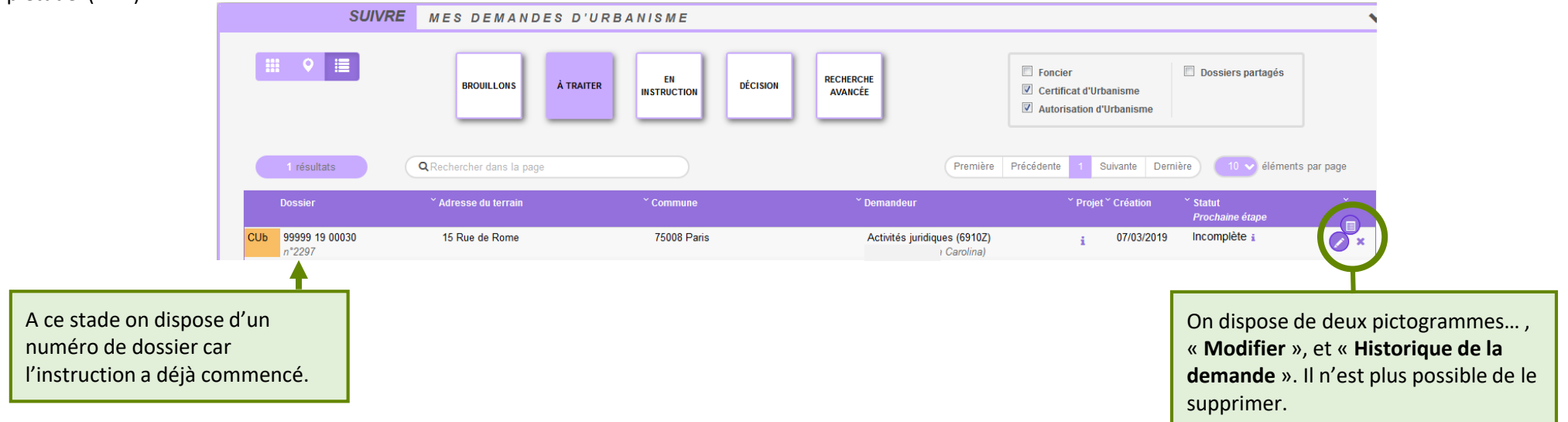

#### Catégorie « En instruction »

Regroupe les dossiers dont les pièces transmises sont en cours d'étude, ou alors les dossiers « **Complets** ». Dans l'exemple illustré ci-dessous, on voit une demande « **En cours d'instruction** » et une autre avec un statut « **Demande transmise** ». Le pétitionnaire a reçu les mails relatifs à la transmission (AEE), à la réception des pièces (ARE) et à la complétude (ANE) dans le cas des dossiers complets.

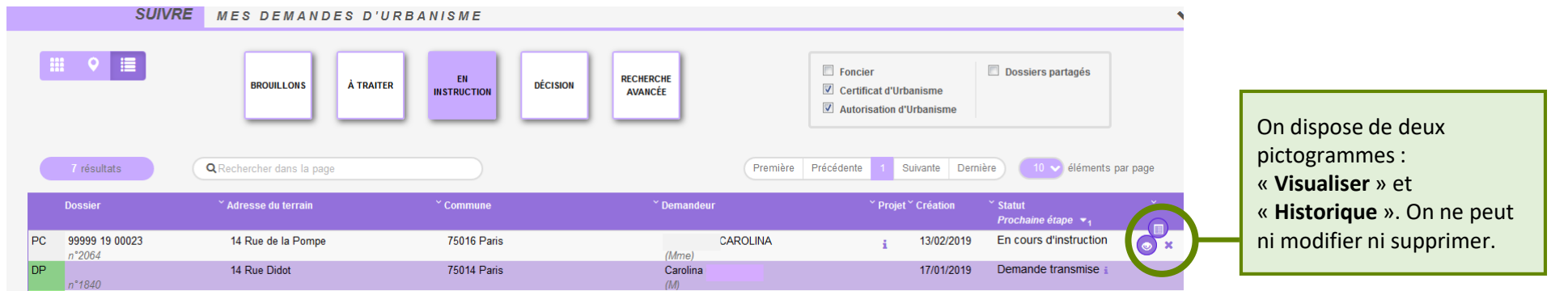

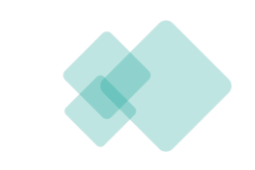

#### Catégorie « Décision »

Regroupe les dossiers pour lesquels une « Décision » a été notifiée. Le pétitionnaire a reçu un mail en ce sens dans sa boîte aux lettres.

| Dossier                                                       | Y Adresse du terrain | ✓ Commune         | Ƴ Demandeur     | Y Projet Y Y Projet Y Y Y Y Y Y Y Y Y Y Y Y Y Y Y Y Y Y Y | Création           | <ul> <li>✓ Statut</li> <li>Prochaine étape</li> </ul> | ~  | Des info-bulles                  |
|---------------------------------------------------------------|----------------------|-------------------|-----------------|-----------------------------------------------------------|--------------------|-------------------------------------------------------|----|----------------------------------|
| PC 99999 19 00002 M01<br>(MODII n°12 (Ref. :ma_ref_interne_1) | Place de la Mairie   | 38250 OperisVille | (Mme.)          | ×<br>le l'habitat : is                                    | 03/12/2019<br>Vous | Accordée ×                                            |    | d'informations sont disponibles. |
|                                                               |                      |                   | l'extérieur (ba | rdage bois).                                              | docu               |                                                       | 21 |                                  |

#### Les filtres

Permettent d'alléger les recherches en affichant une ou plusieurs familles de dossiers. Ils sont intéressants également pour la gestion des dossiers partagés.

| E Foncier                | Dossiers partagés |
|--------------------------|-------------------|
| 🗹 Certificat d'Urbanisme |                   |
| Autorisation d'Urbanisme |                   |
|                          |                   |

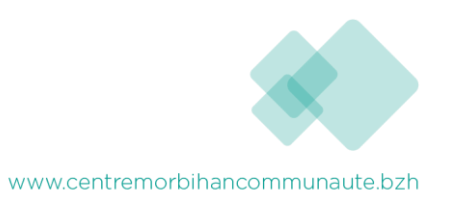

#### Exemple d'historique de dossier

On y accède par le pictogramme et permet d'avoir une synthèse des échanges avec l'instructeur de la demande.

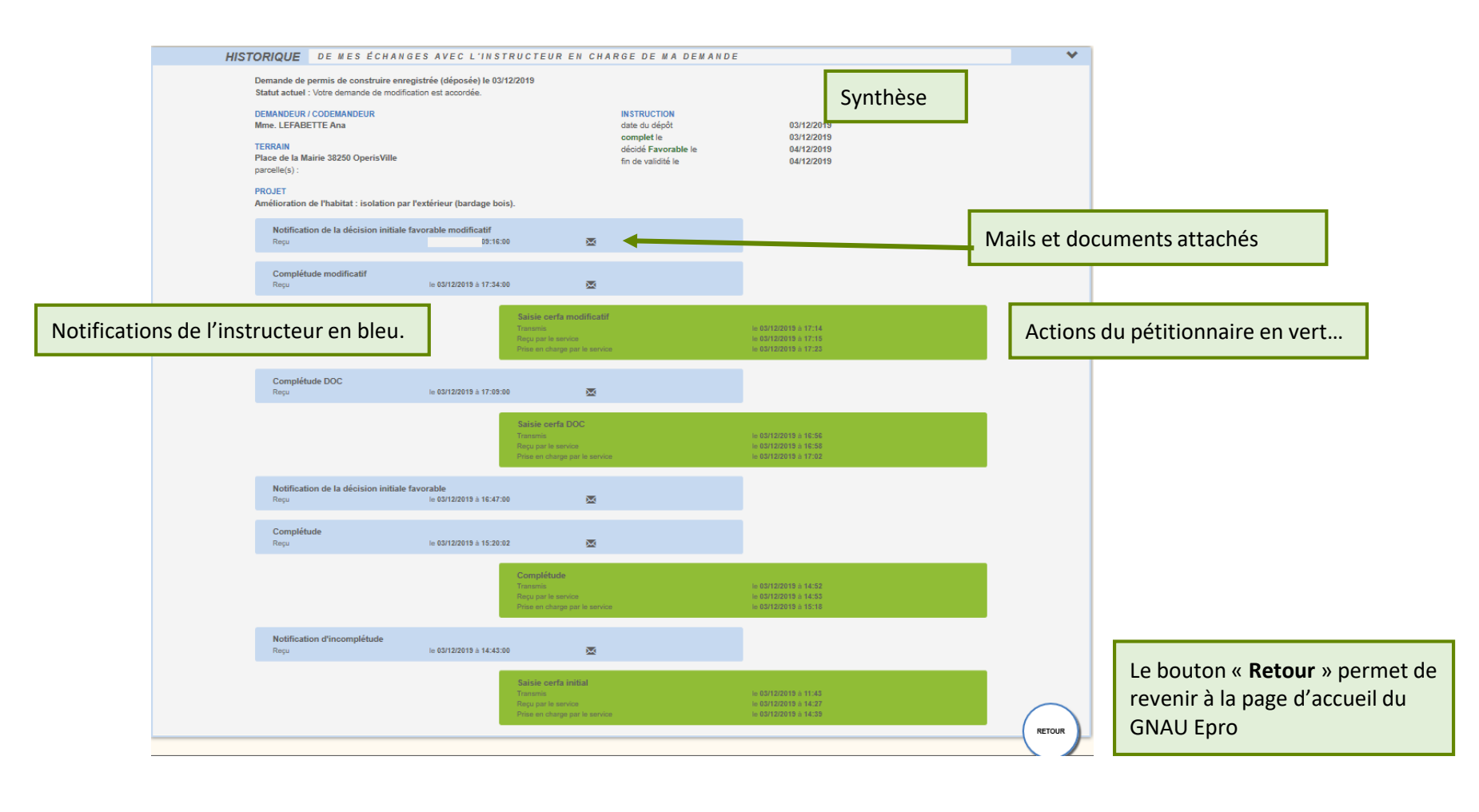

#### Consulter les documents envoyés par le service instructeur

Pour consulter les pièces jointes aux envois cliquer sur « Historique », puis sur « Pièces jointes », puis sur le bouton qui représente un œil ouvert...

| CUA OPERISVILLE                                                                                                  | HISTORIQUE                                 | DE MES ÉCHANGES                                                   | SAVEC L'INSTRUCTE             | UR EN CHA         | RGE DE MA DEMANDE                                       |                                                                           |        |
|----------------------------------------------------------------------------------------------------|--------------------------------------------|-------------------------------------------------------------------|-------------------------------|-------------------|---------------------------------------------------------|---------------------------------------------------------------------------|--------|
|                                                                                                    | Certificat d'ur<br>Statut actuel :         | <b>anisme d'information sur la</b> l<br>Votre CUa est disponible. | réglementation de la parcelle | enregistré (dépos | é) le 12/12/2019                                        |                                                                           |        |
| in Long P                                                                                                    | DEMANDEUR /<br>Mme. Operis (               | CODEMANDEUR<br>aro Operis Caro                                    |                               |                   | INSTRUCTION<br>date du dépôt                            |                                                                           |        |
| Votre CUa est disponible. (Favorable)<br>La dute de valaté de celus-ci est de 18 mos à compter de sa délivrance. | TERRAIN<br>14 Rue de la F<br>parcelle(s) : | ampe 17740 OperisVille                                            |                               |                   | complet le<br>décidé Favorable le<br>fin de validité le | Documents transmis par le service instructeu                              | r      |
| Certificat d'urbanisme d'information sur la réglementation de la parcelle par                                    | PROJET                                     |                                                                   |                               |                   |                                                         |                                                                           |        |
| Mme operis caro operis caro Historique 🔳                                                                         | Notificati                                 | n de la décision initiale favoi                                   | rable                         |                   |                                                         | INI_DECISIONFAV : 197                                                     | Č      |
| Demande nº45, créée le 12/12/2019 16:09 Documents 🚔2                                                             | Reçu                                       |                                                                   | le 12/12/2019 à 16:26:03      | <b>_</b>          | ×                                                       | Arrêlé de décision publié le 12/12/2019<br>Edition archivée le 12/12/2019 |        |
|                                                                                                    | <b>Complétu</b><br>Reçu                    | de                                                                | le 12/12/2019 à 16:16:00      | ×                 |                                                         |                                                                           | Fermer |

#### ... ou alors sur « Documents »,

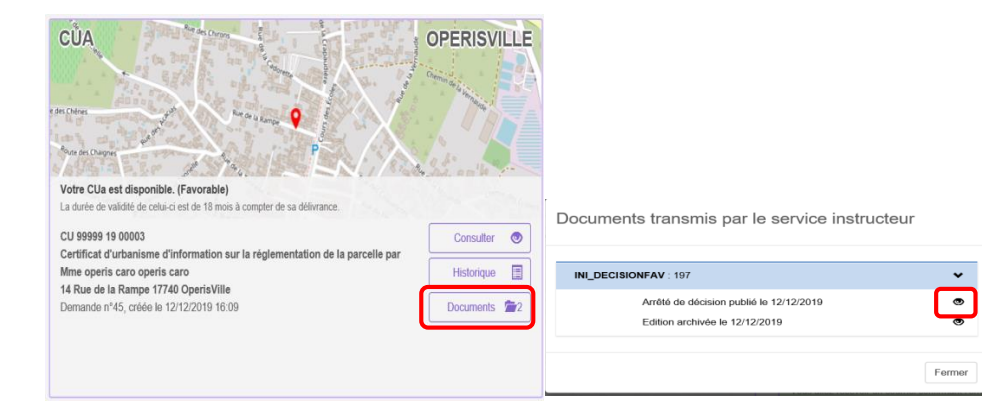

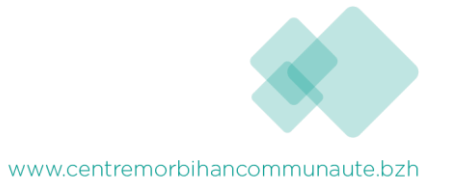

|             | Permet une recherch             | e intuitive par mot clé. |             |                                               |
|-------------|---------------------------------|--------------------------|-------------|-----------------------------------------------|
| 7 résultats | Q marcadet                      |                          | Première    | Précédente 1 Suivante Dernière 10 V           |
| Dossier     | <sup>×</sup> Adresse du terrain | ~ Commune                | ~ Demandeur | ř Projet ř Création ř Statut<br>Prochaine éta |
| PC          | 1 Rue Marcadet                  | 75018 Paris              | Carolina    | 18/01/2019 Demande tra                        |

#### Recherche avancée

Recherche rapide

Permet une recherche multicritère par type de dossier, numéro, demandeur, période, adresse du terrain, commune...

| SUIVRE           | MES DEMANDES D'URBANI    | SME                |                            |                                                                 | Cliquer sur ce bouton pour lancer la recherche. |  |
|------------------|--------------------------|--------------------|----------------------------|-----------------------------------------------------------------|-------------------------------------------------|--|
| ₩ ♥ ≣            | BROUILLONS À TRAITER     | EN DÉCISION REC    | HERCHE                     | Foncier     Certificat d'Urbanisme     Autorisation d'Urbanisme | Dossiers partagés                               |  |
| Type de dossier  | Dossier                  |                    | Demandeur                  |                                                                 |                                                 |  |
|                  | PC 099999 XX 00026 MXX   |                    | Nom du demandeur ou représ | entant                                                          | Valider                                         |  |
| Date de création |                          | Adresse            |                            | Commune                                                         |                                                 |  |
| Du 24/02/2019    | ▲ 05/04/2019             | Adresse du terrain |                            |                                                                 |                                                 |  |
| 7 résultats      | A marcadet               |                    | Première                   | Précédente 1 Suivante Dernière                                  | 10 🗸 éléments par page                          |  |
| Dorrior          | * Adronno du torrain 🔍 🗸 | Communa            | * Domandour                | * Droiot * Création *                                           | Statut                                          |  |
|                  |                          |                    |                            |                                                                 | Cliquer sur ce bouton pour                      |  |
|                  |                          |                    |                            |                                                                 |                                                 |  |

#### En cas de soucis, le service instructeur est joignable:

- Par téléphone au 02.97.44.22.58. (standard de CMC) , demander M. CHRISTIEN ou M. VINCENT
- Par mail à l'adresse ads@cmc.bzh

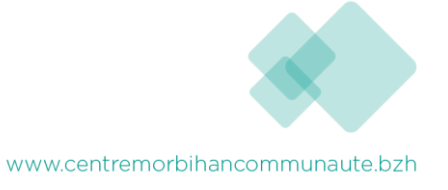